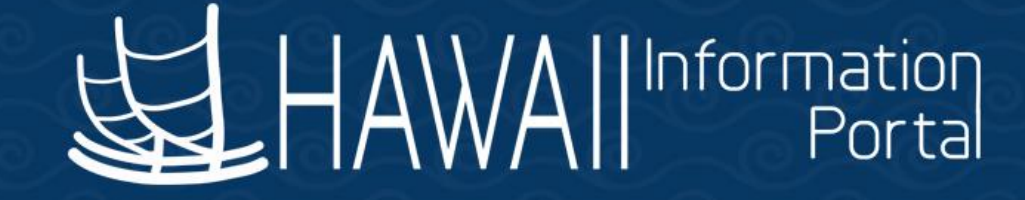

# HIP Time and Leave Refresher Training

# December 19, 2022

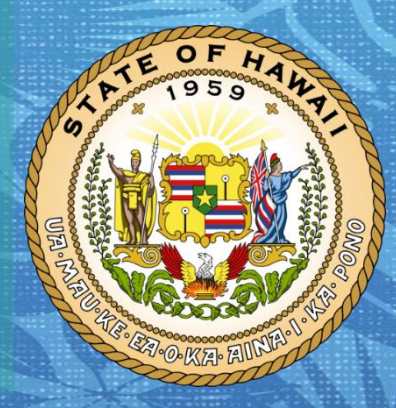

Department of Accounting and General Services in coordination with the

**Office of Enterprise Technology Services** 

#### TOPICS

- 1. Leave Donation Processing
  - Framework
  - Donating Leave Process
  - Receiving Leave Process
  - Returning Unused Received Vacation Process
  - Adjusting Departmental Leave Bank Balance
- 2. Tips for HR Admins
- 3. Resources

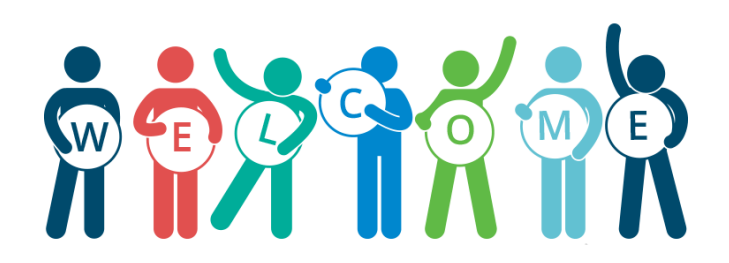

#### DISCLAIMER

- The specific scenarios outlined in this training have been simplified for training purposes.
- Figures used to illustrate payment information is fictitious for training purposes.
- As individual employees' circumstances and situations are different, please consult with your HR Authority for specific guidance on entering employee data.

#### **Leave Donation Framework**

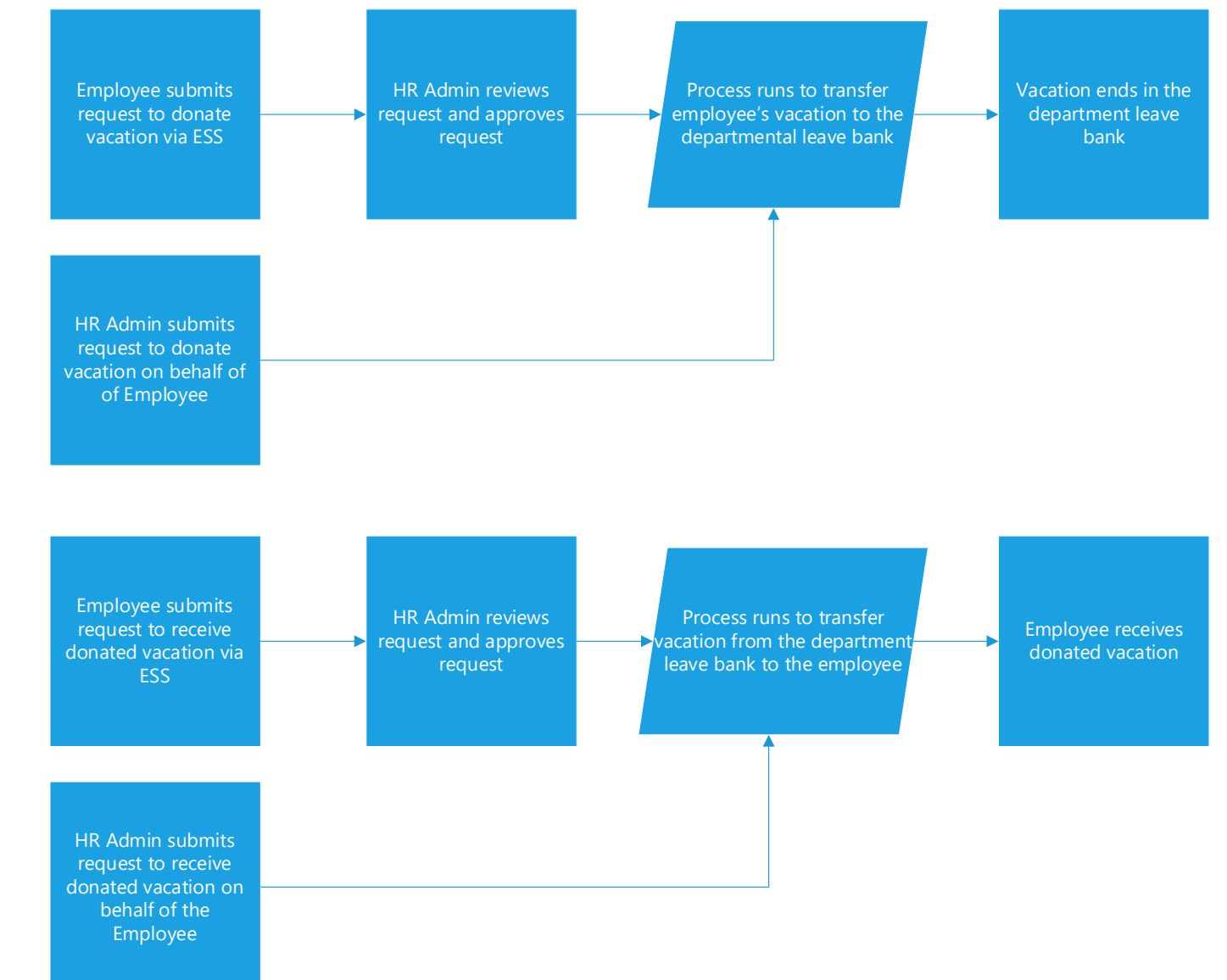

# **Donating Leave**

- Employee can submit a request to donate excess vacation leave using the HIP NavBar:
  - Menu> Self Service> Leave Transfer Requests> Donate Leave Request
- HR Admins can submit a donation request on behalf of an employee
  - Menu> Global Payroll & Absence Mgmt> Payee Data> Leave Donations> Initiate Requests (use **Donate** request type)
- Donations can be entered at any time during the year (special timing considerations needed for year-end)

# **Receiving Leave**

- Employee can submit a request to receive vacation leave using the HIP NavBar:
  - Menu> Self Service> Leave Transfer Requests> Receive Donated Leave Request
- HR Admins can submit request for an employee to receive vacation on their behalf:
  - Menu> Global Payroll & Absence Mgmt> Payee Data> Leave Donations> Initiate Requests (use Receive request type)
- HR Admins need to verify the number of hours employee requests
  - No restriction on the number of hours an employee can request must fit within departmental standards
- Does not bypass departmental procedures on applying to receive vacation

#### **Receiving Leave**

- Received Vacation balance is denoted as HI VC RC ENT\_BAL when looking at the Review Absence Balances screen
- Received Vacation is held in a separate "bucket" than regular Vacation

| Favorites ▼   Main Menu ▼ > Globa                              | al Payroll & Absence Mgmt ▼ → Pa                                                                                                    | ayee Data ▼ > Maintain Absences ▼ | > Review Absence Balance<br>Review Absence Balance | ces 🧕      | ራ          | ¢ | • | $\bigotimes$ |  |
|----------------------------------------------------------------|----------------------------------------------------------------------------------------------------|-----------------------------------|----------------------------------------------------|------------|------------|---|---|--------------|--|
| Current Balance       Eorecast Balance       Forecast Messages |                                                                                                    |                                   |                                                    |            |            |   |   |              |  |
| Employee ID<br>Absence Entitlement Current B                   | Employee ID Empl Record 1 Name                                                                                                    |                                   |                                                    |            |            |   |   |              |  |
| Accumulator Balance                                            | Image: Constraint of the second second s |                                   |                                                    |            |            |   |   |              |  |
| Accumulator Period                                             | Entitlement Element                                                                                                    | Element Name                      | Amount                                             | From       | Through    |   |   |              |  |
| Year to Date                                                   | HI VC RC ENT                                                                                                    | HI VC RC ENT_BAL                  | 272.000000                                         | 01/01/2022 | 12/31/2022 |   |   |              |  |

#### **Using Received Donated Vacation**

- HR Admins utilize Create and Maintain Absences to enter Received Vacation that the employee has used
  - Main Menu> Global Payroll & Absence Mgmt> Payee Data> Maintain Absences> Create and Maintain Absences

| Create an                                 | nd Maintai                     | n Absenc                                 | e Requests                           |                           |                                                 |                                            |                                                             |                      |                             |                      | <u>w</u> 4            | New Wind |
|-------------------------------------------|--------------------------------|------------------------------------------|--------------------------------------|---------------------------|-------------------------------------------------|--------------------------------------------|-------------------------------------------------------------|----------------------|-----------------------------|----------------------|-----------------------|----------|
| Search                                    |                                |                                          |                                      |                           |                                                 |                                            |                                                             |                      |                             |                      |                       |          |
|                                           |                                |                                          |                                      |                           |                                                 |                                            |                                                             |                      |                             |                      |                       |          |
|                                           |                                |                                          |                                      |                           |                                                 |                                            |                                                             |                      |                             |                      |                       |          |
| Absence Rec                               | quests                         |                                          |                                      |                           |                                                 |                                            |                                                             |                      |                             |                      |                       |          |
| Absence Rec                               | quests                         |                                          |                                      |                           |                                                 |                                            |                                                             |                      |                             |                      |                       |          |
| Absence Rec<br>Absence Rec<br>Absence Rec | quests<br>Detail F             | Partial Days                             | Additional Info                      | rmation                   | Override                                        | Process Forecast                           | Comments                                                    | Demographic          | ⊪                           |                      |                       |          |
| Absence Rec<br>Absence I<br>Select        | quests<br>Detail F<br>*Employe | Partial Days                             | Additional Info                      | rmation<br>Empl<br>Record | Override Job Title                              | Process Forecast *Start Date               | Comments *End Date                                          | Demographic<br>*Abse | II▶<br>nce Name             | Reason               | Duration              | Att      |
| Absence Rec<br>C<br>Absence I<br>Select   | Detail F<br>*Employe           | Partial Days<br>ee ID<br>Q               | Additional Info                      | rmation<br>Empl<br>Record | Override<br>Job Title<br>General<br>Profession  | Process Forecast  Start Date  01/17/2022   | Comments *End Date 02/28/2022                               | Demographic *Abse    | II▶<br>nce Name<br>ived \ ~ | Reason<br>Vacation ~ | Duration<br>232 Hours | Atta     |
| Absence Rec<br>Absence I<br>Select        | Detail F<br>*Employe           | Partial Days<br>ee ID<br>Q<br>welect All | Additional Info<br>Name<br>Kaleo Doe | rmation<br>Empl<br>Record | Override<br>Job Title<br>*General<br>Profession | Process Forecast  *Start Date al  forecast | Comments           *End Date           2         02/28/2022 | Demographic *Abse    | II»<br>nce Name<br>ived \ ~ | Reason<br>Vacation v | Duration<br>232 Hours | Att      |

8

#### **Using Received Donated Vacation**

 Verify in the *Forecast* tab that the employee is eligible to use the received vacation

|                   |                               |                        |                |                          |                  |         |             |               | ۵               | <u>Д</u> :     |
|-------------------|-------------------------------|------------------------|----------------|--------------------------|------------------|---------|-------------|---------------|-----------------|----------------|
| Absence Det       | ail Partial Days              | Additional Information | Overrid        | e Process                | Forecast         | omments | Demographic | ⊪             |                 |                |
| Select            | *Employee ID                  | Name                   | Empl<br>Record | Job Title                | *Start Date      | *End    | d Date      | *Absence Name | Balance         | Forecast Value |
|                   | 00 Q                          | Kaleo Doe              | 1 <b>Q</b>     | *General<br>Professional | 01/17/2022       | 102/2   | 28/2022     | Received Va 🗸 | 328.00<br>Hours | ELIGIBLE       |
| ect All<br>Copy A | Deselect All Absence Comments | Delete                 |                |                          |                  |         |             |               |                 |                |
| Submissio         | n Options                     |                        |                |                          |                  |         |             |               |                 |                |
| Override F        | orecast Eligibility           |                        | *Submit        | Option Use Abse          | nce Name Default |         | ~           |               |                 |                |

#### **Returning Unused Received Donated Vacation**

- Employee can submit a request to return unused received vacation leave using the HIP NavBar:
  - Menu> Self Service> Leave Transfer Requests> Return Unused Leave Request
- HR Admins can submit a request to return unused donated vacation on behalf of an employee
  - Menu> Global Payroll & Absence Mgmt> Payee Data> Leave Donations> Initiate Requests (use **Return** request type)
- Return transaction will return all the employee's remaining received vacation balance
  - Ensure that all received vacation leave taken has been entered prior to returning

#### **At-a-Glance View of Employee's Leave**

- HIP\_TL\_EE\_BAL\_BY\_PERIOD query allows Leave Keepers and HR Admins to review employee's donated and received vacation per period
- Columns related to Vacation Donation or Received Donated Vacation:
  - PRD Vac Don Indicates number of hours Employee has donated in period
  - PRD VacDonRcAdj Indicates number of hours of Received Vacation that has been manually adjusted in the period (+ addition of hours, - subtraction of hours)
  - PRD VacDonRcTkn Indicates number of Received Vacation hours used in period
  - Vacation Donation Received Bal Indicates total balance of Received Vacation
  - Vacation Donation Returned Bal Indicates number of Received Vacation hours that was returned

## **Adjusting Departmental Leave Bank Balance**

- HR Admins can adjust the departmental leave bank balance:
  - Main Menu> Global Payroll & Absence Mgmt> Payee Data> Leave Donations> Adjust Program Leave Balances
- Enter USA in the Country prompt
- Enter the appropriate department for the leave program – All departments will appear in search results
- Adjustments processed overnight along with other donation/receive transactions

| Favorites ▼ | Main Menu ▼<br>/AIIInformation<br>Portal | > Global Payroll & Absence M | Mgmt ▼ > Payee Data ▼ > | Leave Donations 🔻 > Adjus | t Leave Program Balances |
|-------------|------------------------------------------|------------------------------|-------------------------|---------------------------|--------------------------|
| Adjust I    | _eave Progra                             | am Balances                  |                         |                           |                          |
| Add a       | New Value                                |                              |                         |                           |                          |

| *Country       | USA | Q |   |
|----------------|-----|---|---|
| *Leave Program |     |   | ۹ |
|                |     |   |   |

Add

12

# **HR Admin Tips**

- Leave Donation module <u>always</u> defaults processing to the current open absence calendar period (coincides with payroll processing)
  - e.g. Current payroll processing for January 5 check Open absence calendar for ATF: 12/1 – 12/15, LAG: 12/16 – 12/31
- If donation or received leave needs to be processed for a retroactive period, adjustments need to be made
  - Refer to the <u>Receive Donated Leave Processing Quick Guide</u> for tips on how to process retroactive transactions
  - Adjust department leave bank, then adjust the employee's vacation (or received vacation if retro receiving) balance
- HIP\_TL\_EE\_BAL\_BY\_PERIOD best for simply reviewing donated/received leave balances and transactions
  - Results by Calendar Group page may also be used (provides complete absence data), guide is linked <u>here</u> (and on the Additional Resources slide)

#### **Additional Resources**

- Leave Donation Donating Business Process Diagram
- Leave Donation Requesting Business Process Diagram
- <u>Receive Donated Leave Processing Quick Guide</u>
- <u>Receive Donated Leave Absence Take Guide</u>
- Leave Balance Adjustment Supplementary Guide
- How to Use the Results by Calendar Group Page Guide (Word Doc)

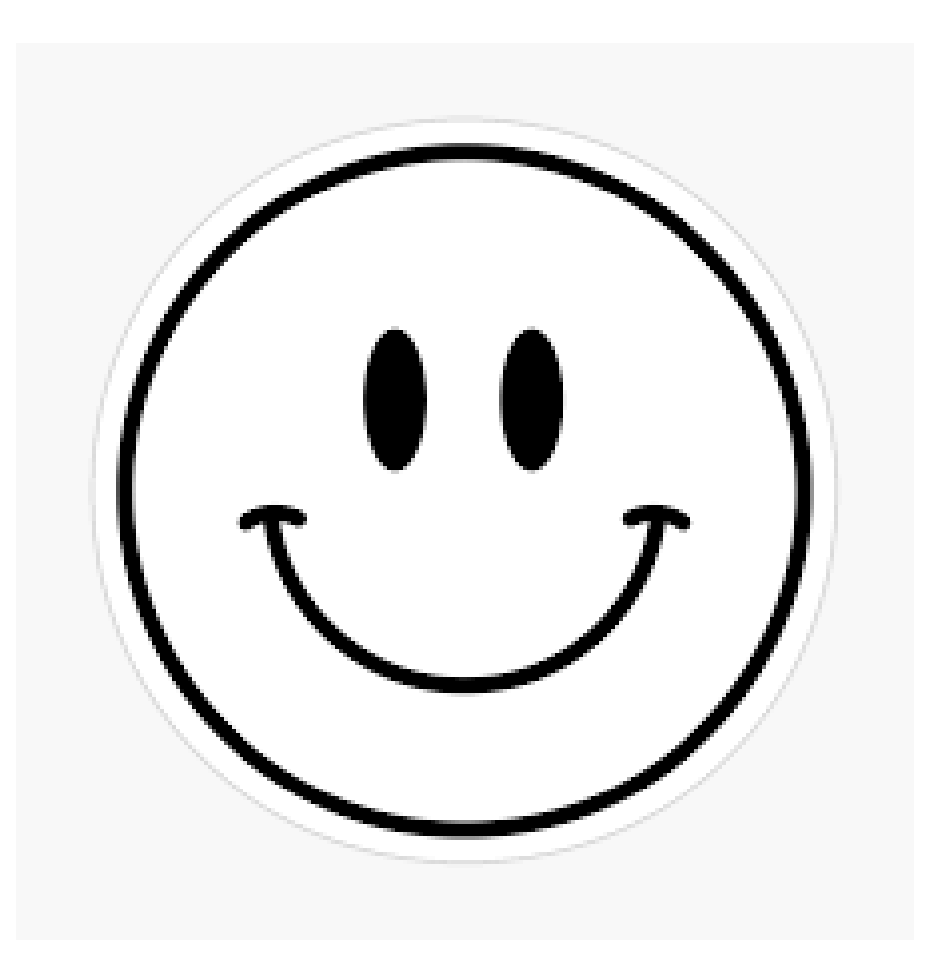

#### **MAHALO FOR YOUR TIME!**

State of Hawaii Internal Use Only – Not for Public Distribution